Tyto články mne oslovily a většinou mi pomohly, když jsem hledal nějakou radu při řešení určitého problému. Tímto děkuji jejich autorům a dovoluji si na ně takto upozornit i další zájemce. Články jsou ponechány v původní podobě a bez mých zásahů. Je v nich odkaz na autora a zdroj, takže se každý zájemce může obrátit přímo na autora článku. Já s nimi nemám nic společného a vlastně jen touto formou na ně POUKAZUJI. Předkládám je jen pro vlastní posouzení a zříkám se jakékoliv odpovědnosti za jejich použití. Většina rad vyžaduje určité znalosti a zkušenosti uživatele, takže rozhodně nedoporučuji takovéto zásahy pro úplného laika. Rozhodně také doporučuji před jakýmkoliv experimentováním nejen zálohu dat, ale kompletní zálohu celého systému, vytvoření bodu obnovy, zálohu registrů. V případě dotazů se obracejte přímo na autory článků nebo zdrojovou stránku webu, který je původně poskytl.

## Jak zapnout automatické přihlášení do Windows 7

Toto nastavení nedoporučuji. Každému komu se dostane Váš PC či notebook do rukou má pak snadný přístup k Vašim datům. Přesto je to někdy pohodlné a někteří uživatelé ho vyžadují. Postup je jednoduchý a zvládne ho každý se základními znalostmi.

A jak tedy na to?

Stiskněte klávesovou zkratku **WIN** +**R**. Klávesa WIN je ta oblíbená klávesa se znakem WINDOWS. Vyskočí na Vás okénko s názvem **Spustit**. Do pole Otevřít napište:

## control userpasswords2

Stiskněte OK.

| a hes.o<br>Jživatelé tohoto počítače: |                           |
|---------------------------------------|---------------------------|
| Uživatelské jméno                     | Skupina                   |
| Suest 🚽                               | Guests                    |
| -8.                                   | Administrators            |
| 2                                     | Administrators            |
| •2                                    | Přidat Odebrat Vlastnosti |
| Heslo uživatele zf                    | Prīdat Odebrat Vlastnosti |

Otevře se okno Uživatelské účty a zde odškrtněte Před použitím počítače musí uživatelé zadat uživatelské jméno a heslo. Vše potvrďte OK.

Spustí se okénko Automatické přihlášení, kde vyplňte 2x heslo a klikněte na tlačítko OK.

A to je vše. Restartujte a počítač by Vám měl naběhnout bez nutnosti přihlášení. Navrácení do původního stavu proběhne obdobnou cestou.